## Anleitung

## Ein Minibook erstellen

- 1. Öffne den Internet Explorer/Safari (oder einen anderen Internetbrowser).
- 2. Gehe auf die Internetseite www.minibooks.ch .

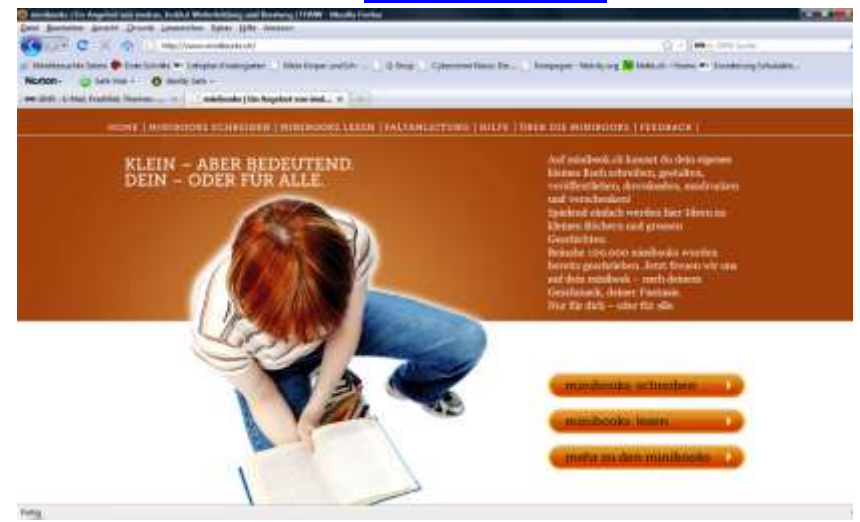

 Klicke auf «*minibooks schreiben*» und du kannst nun deine kleine Geschichte schreiben. Wähle aus, ob du ein Minibook A4 oder Minibooks A3 schreiben möchtest.

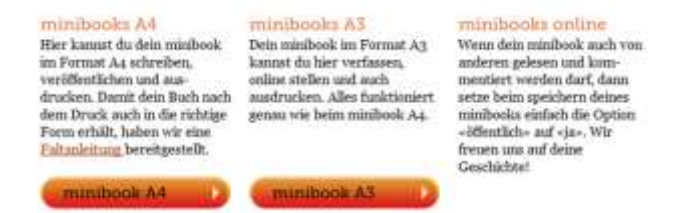

4. Klicke minibook A4 schreiben

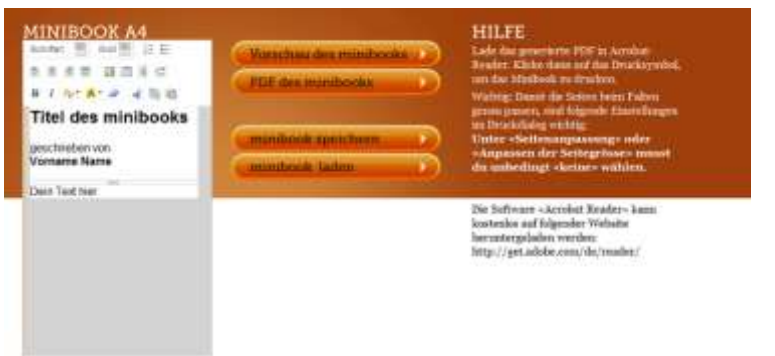

5. Nun kannst du deinem Minibook einen Titel geben und schreibe deinen Vornamen und Nachnamen.

imedias Beratungsstelle für digitale Medien in Schule und Unterricht Küttigerstrasse 42 5000 Aarau T 062 838 90 20 6. Den Text hier, da kannst du deine Geschichte schreiben. Markiere deinen Text und du kannst die Schriftart<sub>I</sub>und die Schriftgrösse auswählen.

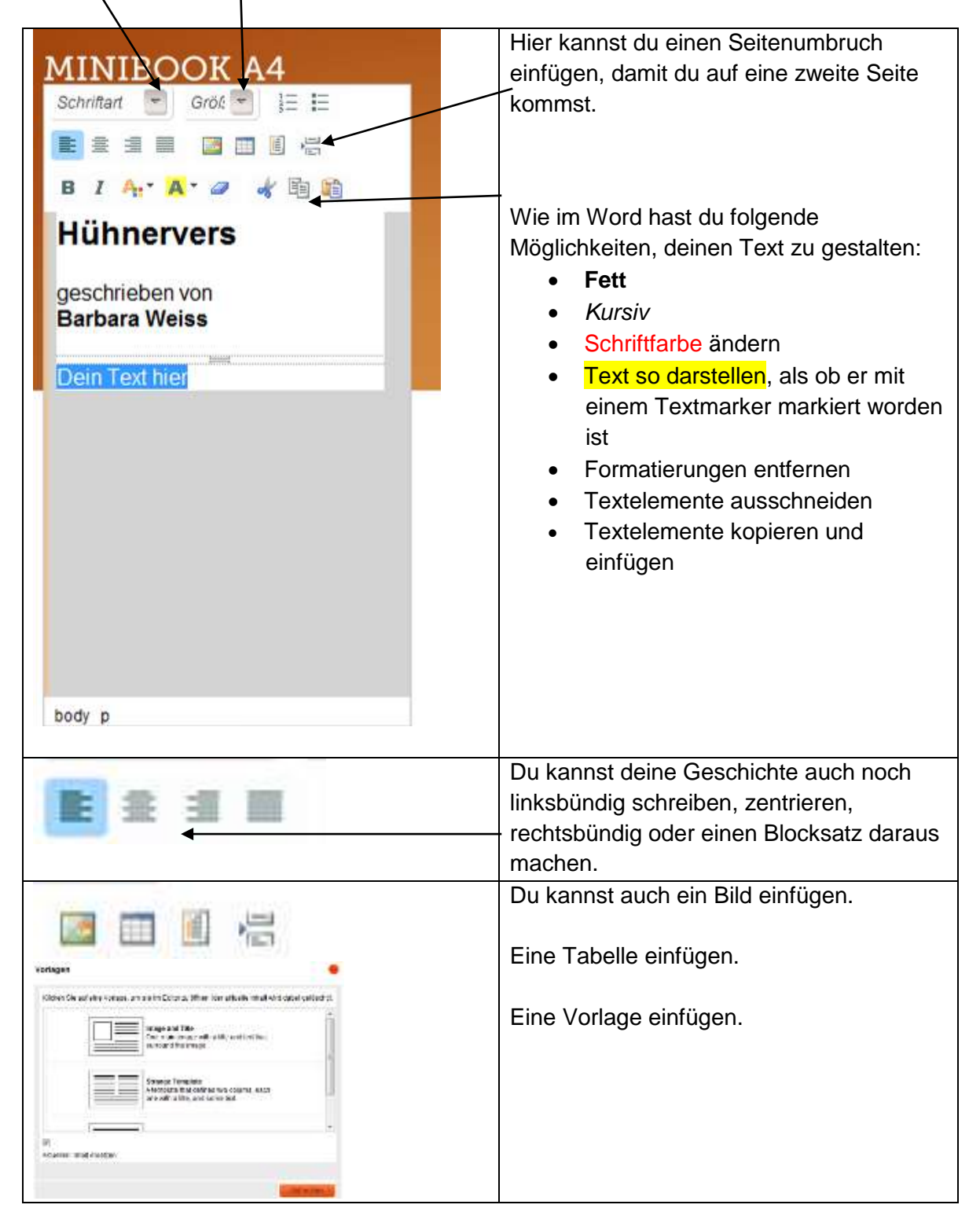

imedias

Beratungsstelle für digitale Medien in Schule und Unterricht

Küttigerstrasse 42 5000 Aarau T 062 838 90 20

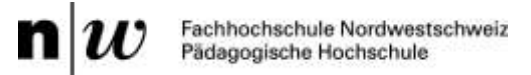

- 7. Bei der Vorschau des minibooks kannst du immer wieder überprüfen, wie dein minibook aussieht.
- 8. Hast du deine Geschichte fertig geschrieben hast, so klicke auf PDF des minibooks

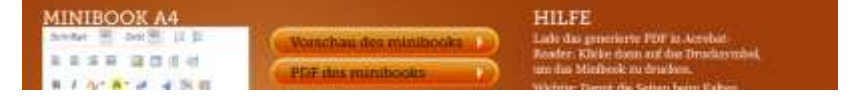

9. Nun erscheint, ein Fenster klicke auf **OK**. oder auf Datei speichern, dann kannst du es auf deinem Computer speichern.

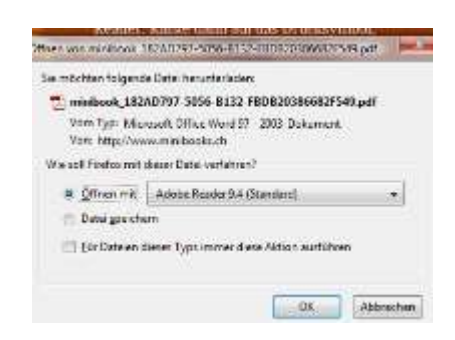

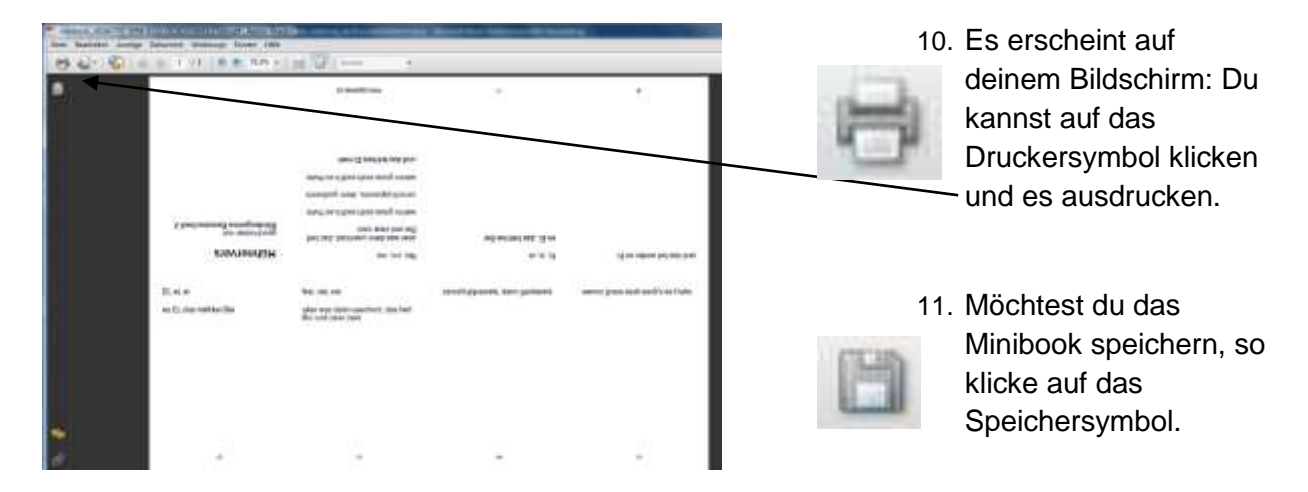

12. Nun musst du dein Minibook anhand der Faltanleitung falten.

Küttigerstrasse 42 5000 Aarau T 062 838 90 20